# Incontro N. 2 15 marzo 2017

#### Riepilogo Incontro N. 1 (tema-pagine-menù) Impostazioni generali

#### Menù link utili Come facciamo ad aggiungere altre voci

Aspetto-Menù- si seleziona menù Link Utili si trascina su di esso ' link personalizzato' e configurato

Il menù link utili si può togliere dalla home page o inserirla sulla home page, su gestione widget Ad esempio al termine della pagina di presentazione posso inserire il widget di una categoria PASW@Categorie o il widget con gli articoli recenti ecc.

#### Chiarimenti sulle aree widget

| Menu personalizzato                                         | Home (SX)                         |
|-------------------------------------------------------------|-----------------------------------|
| Aggiungi un menu personalizzato alla tua barra<br>laterale. | Home (CX)                         |
| Pagine                                                      | Area Widget (2) della homepage.   |
| La lista delle pagine del tuo sito.                         | Menu personalizzato               |
| PASW @ TaxDestinatari                                       | Titolo:                           |
| PASW @ TaxDestinatari                                       | Link utili                        |
| Tag Cloud                                                   | Selezionare il menu: Link utili v |
| Una nuvola contenente tutti i tag più usati.                | Elimina   Chiudi Salva            |

## News ed eventi

#### 11 Mar 17 Novità del mese

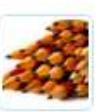

up in your site navigation (in most themes). Most people start with an About page that introduces them to potential site visitors. It might say something like this: Hi there! 

# 29 Ott 14 Articolo di prova 5

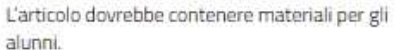

This is an example page. It's different from a blog

post because it will stay in one place and will show

## Avvisi

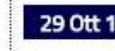

29 Ott 14 Articolo di prova 6

L'articolo è pensato come un avviso per tutto il personale.

#### 4 Dic 11 Articolo di prova 1

L'articolo è pensato come un avviso per le famiglie degli alunni. "Neque porro quisquam est qui dolorem ipsum quia dolor sit amet, consectetur, adipisci velit..." "Non c'è nessuno a cui piaccia il dolore in sé, che lo ricerchi e che voglia riceverlo, semplicemente perché è dolore..."

### Dal menù superiore rimuoviamo crediti e inseriamo avvisi

Aspetto-Menù- si seleziona menù superiore si trascina su di esso "avvisi", si rimuove "crediti"

#### Inseriamo un po' di elementi sulla sidebar dx

Aspetto-widget

| Categorie                   | Widget categoria e si trascina |
|-----------------------------|--------------------------------|
| Seleziona una categoria 🗸 – | sulla sidebar dx VIP           |
| Categorie                   |                                |
| Avvisi                      |                                |
| Materiali                   |                                |
| News                        |                                |
| Senza categoria             |                                |
| Privacy e note legali in og | gni pagina 🔨 🏠                 |
| Widget Cerca in ogni pag    | gina XXXXX                     |

# Creazione di una pagina

# Scriviamo una pagina "Info" e la inseriamo nel menù principale

### (Pagine e menù) VIP

In questa pagina, inseriamo un testo (dal sito ../pa) mettiamo la foto dei 2 plessi del nostro Istituto (dal sito ../pa) e in un secondo tempo le mappe google di entrambi i plessi Scaricare dal sito Inxmaurodeberardis.it le 2 immagini (le scuole) che occorrono e vediamo come caricarle su wp ele inseriamo (600x400) nella pagina

# Info

# La nostra Scuola

L'istruzione tecnica e professionale coniuga il sapere con il saper fare, offrendo agli studenti competenze immediatamente spendibili nel mondo del lavoro e fornendo gli strumenti e le conoscenze culturali di base per poter accedere all'università.

Inseriamo immagine in evidenza per alcuni articoli Impostazioni di PASW15 Cambiamo i dati dell'Ente e il logo

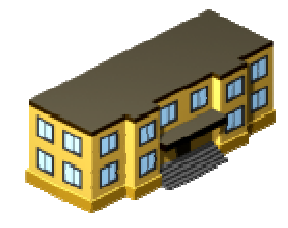

# **Plugin/Widget**

### Inserire immagini nella sidebar

## Simple Image Widget VIP

Si installa e si attiva. Tra i widget compare "immagine" che si trascina sulla sidebar e si configura (150x30 ad esempio)

In alternativa si utilizza un Widget di testo, utilizzando codice HTML

| Registro Elettronico   | Widget Immagine (Simple<br>Image widget) si configura e si<br>trascina sulla sidebar dx |
|------------------------|-----------------------------------------------------------------------------------------|
| Albo Pretorio          |                                                                                         |
| Albo online            |                                                                                         |
| Piattaforma e-learning |                                                                                         |
| Tnoodle                | Widget testo                                                                            |
| Ciao                   |                                                                                         |

### Inserire AlboPretorio Online e Amministrazione trasparente

## Inserire una mappa Google Map (huge-it)

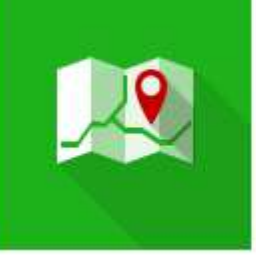

# Google Map

Google Map plugin form Huge-IT-the best solution to add awesome Google Maps to your website.Responsive plugin with advanced options will do the job.

Di Huge-IT

AlzaSyC XnbdjjlfzNPQQMgHTO-coYAlPfJL8MU

Short code per ogni mappa creata

Crea un widget che può essere messo ad esempio nella barra laterale Sulle pagine e sugli articoli compare l'opzione "Aggiungi una mappa"

api key

Strumenti
Impostazioni
Albo Pretorio
Google Maps
Riduci menu

articolo del sito (../pa) dove mi trovo

Andiamo a metterle sulla pagina info create prima...

# Plugin Albo pretorio Online Ignazio Scimone:

## Introduzione

Albo Pretorio On Line è un plugin per WordPress che dà una risposta all'esigenza delle pubbliche amministrazioni, in particola alle scuole, di avere a disposizione uno strumento con il quale pubblicare sul sito web i propri atti in adempimento dell'art. 32 della LEGGE 18 giugno 2009, n. 69 e successive modifiche .

Questa legge prevede che dal 1 gennaio 2011 gli atti soggetti a pubblicazione devono essere pubblicati sul sito internet istituzionale dell'ente per avere efficacia legale.

### installa e attiva

### Prima configurazione

Installare categorie standard creare un responsabile spiegare che cosa è il file di log

### **Pubblicare l'Albo Pretorio**

Il terzo passaggio dopo l'installazione e la configurazione dell' Albo Pretorio, consiste nella creazione della pagina che permette di rendere accessibili gli atti inseriti nell'Albo Pretori nel Front end, in modo che i visitatori del sito possano vederli, consultarli e/o scaricarli.

Creare una nuova pagina Atti correnti e inserire lo shortcode [Albo stato="1" per\_page="10"]

Questa pagina la possiamo richiamare dal link dell'immagine (widget ecc.)

| Registro Elettronico                                             | Immagine: Albo Pretorio                         |   |
|------------------------------------------------------------------|-------------------------------------------------|---|
| CLASSEV/VA                                                       | Titolo:                                         |   |
| Albo Pretorio                                                    | Albo Pretorio                                   |   |
| Piattaforma e-learning<br>oppure richiamarla dal menù orizzonale | Scegli un'Immagine                              |   |
| Aspetto-menu-selezione-inserisci                                 | Dimensione Reale (150×49)                       | ~ |
|                                                                  | Link:                                           |   |
|                                                                  | http://lnx.maurodeberardis.it/pa/atti-correnti/ | Q |

Stesso identico procedimento per Atti scaduti ma shortcode [Albo stato="2" per\_page="10"]